## KinderConnect – Configurar el Programa/Proveedor para IVR

El **Proveedor/Programa** tiene que utilizar el internet para registrarse por sí mismo antes de utilizar KinderConnect. Tiene que verificar su número de teléfono para IVR.

Inicie sesión de KinderConnect. Nota: Debe estar registrado en KinderConnect. Si no lo está, consulte el QRC KinderConnect – Registro del Proveedor/Programa para más información.

B Presione Buscar bajo Proveedor.

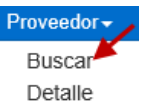

Ingrese los parámetros deseados en los campos disponibles. Presione Buscar.

## Buscar Proveedor

| Nombre del Proveedor:  |                       |
|------------------------|-----------------------|
| Región:                | Ohio 🗸                |
| Condado del Proveedor: | Seleccione >>         |
| Número del Programa:   |                       |
| ID del Usuario de CCP: |                       |
| Número de Teléfono:    |                       |
| Tipo de Proveedor:     | Seleccionar Todos 🛛 💙 |
| Cantidad de Equipo:    | Seleccionar Todos 💙   |
| Condición:             | Seleccionar Todos 💙   |

Buscar Comenzar de nuevo

Para seleccionar, haga clic en el nombre del Proveedor.

| Nombre del Proveedor        | ID de KC del<br>Proveedor | Número del<br>Programa | ID del Usuario<br>de CCP | Tipo de Proveedor                    | Región | Condado del<br>Proveedor | Número de<br>Teléfono | Número de Teléfono<br>para IVR | Dirección                                  | Operador                                             | Cantidad de<br>Equipo | Cantidad de<br>Niños | Fecha de<br>Cierre |
|-----------------------------|---------------------------|------------------------|--------------------------|--------------------------------------|--------|--------------------------|-----------------------|--------------------------------|--------------------------------------------|------------------------------------------------------|-----------------------|----------------------|--------------------|
| A Brand New Provider        | 15                        | 552                    | FK27                     | In-Home Aide                         | Ohio   |                          |                       |                                | 123 ABC St<br>Adairo, OH 44878             | Doug Guirlinger<br>Robert McNall<br>Russell Williams | 0                     | 1                    |                    |
| Alphabet Kids I             | 17                        | 504939291              | XYZ                      | Child Care Center<br>In-Home Aide    | Ohio   | KNOX                     | (555) 233-1231        | (555) 233-1231                 | 234 Alphabet Ave<br>Blacklick, OH<br>43004 | Amy Zuniga<br>Frankie Munez<br>Mary Barnes           | 0                     | 0                    |                    |
| Aunt Bonnie's Day Care (OH) | 12                        | BON1244                | 12345                    | License-Exempt Center-<br>Based Care | Ohio   |                          | (555) 999-8743        | (111) 222-5555                 | 234 Bonnie Blvd<br>Adairo, OH 44878        | Alicia Keys<br>Ares Fengl                            | 17                    | 2                    | 23/08/2020         |

En la página **Detalle** del Proveedor, verifique que el número de teléfono que aparece en el campo *Número de Teléfono para IVR* es el número desde el que usted y sus Guardianes/Adultos Responsables llamarán. De no serlo, comuníquese con el Centro de Soporte del TAP al 833-866-1708 y solicite que cambien el número de teléfono.

## Detalle del Proveedor

| Proveedor:                         | A Brand New Provider Seleccione >> |  |  |  |  |  |
|------------------------------------|------------------------------------|--|--|--|--|--|
| ID de KC del Proveedor:            | 15                                 |  |  |  |  |  |
| Número del Programa:               | 552                                |  |  |  |  |  |
| Dirección Línea 1:                 | 123 ABC St                         |  |  |  |  |  |
| Dirección Línea 2:                 |                                    |  |  |  |  |  |
| Ciudad:                            | Adairo                             |  |  |  |  |  |
| Estado:                            | он                                 |  |  |  |  |  |
| Código Postal:                     | 44878                              |  |  |  |  |  |
| Número de Teléfono:                |                                    |  |  |  |  |  |
| Nombre del Contacto:               |                                    |  |  |  |  |  |
| ID del Usuario de CCP:             | FK27                               |  |  |  |  |  |
| Región:                            | Ohio                               |  |  |  |  |  |
| Fecha de Cierre del Programa:      | 01/01/1900                         |  |  |  |  |  |
| Guardar Cancelar                   |                                    |  |  |  |  |  |
| ★ Información Requerida            |                                    |  |  |  |  |  |
| Categoría del Proveedor:           | ★ Web ➤                            |  |  |  |  |  |
| Se le Permite Modificar la Asisten | cia: 🔽                             |  |  |  |  |  |
| Permita el API del Proveedor:      |                                    |  |  |  |  |  |
| Número de Teléfono para IVR:       | (111) 222-3333                     |  |  |  |  |  |
| Participante del Piloto:           |                                    |  |  |  |  |  |
| Cuidado de un día para otro:       |                                    |  |  |  |  |  |

Nota: El número de teléfono no puede estar bloqueado. Puede ser de línea fija o móvil.

Para más información, visite <u>www.ohiocctap.info</u>, envíenos un mensaje a <u>supportOH@kindersystems.com</u> o llámenos al 1-833-866-1708.